## オンライン手続かわさき(e-KAWASAKI) 利用者登録手順

オンライン手続かわさき(e-KAWASAKI)(以下「本システム」)をご利用いただくには、利用者登録をする必要があります。利用者登録する際に、メールアドレスを利用者 ID として使用しますので、使用するメールアドレスをご準備のうえ、利用者登録をお願いします。

## ■ 利用者登録手順

- 1. 市ホームページの「オンライン手続かわさき(電子申請)」ページ、または、各手続の案内ページに掲載され ているリンクより本システムにアクセスしてください。
  - ※ 市ホームページの「オンライン手続かわさき(電子申請)」ページ:
     <a href="https://www.city.kawasaki.jp/kurashi/category/16-21-0-0-0-0-0-0-0.html">https://www.city.kawasaki.jp/kurashi/category/16-21-0-0-0-0-0-0-0.html</a>
  - ※ 本システムトップページ: <u>https://lgpos.task-asp.net/cu/141305/ea/residents/portal/home</u>

| 手続き一覧(個人向け) 手続き一覧(事業者向け)                                      | ヘルプ 🖻 | よくあるご質問 🖸 | ログイン新規登録 |
|---------------------------------------------------------------|-------|-----------|----------|
|                                                               |       |           |          |
|                                                               |       |           |          |
| オンライン手続かわさき(e-KAWASA                                          | KI)   |           |          |
| もっと便利に。                                                       |       |           |          |
| もっと簡単に。                                                       |       |           |          |
| 川崎市では行政手続きの受付がインターネットで行えます。<br>このサービスを通して皆様の生活をもっと便利に。もっと簡単に。 |       |           |          |
|                                                               |       |           |          |
|                                                               |       |           |          |
| ×20-7                                                         |       |           |          |
| 🙆 重要なお知らせ                                                     |       |           |          |

2. 『利用者サイト (ポータルサイト)』画面が表示されますので、「新規登録」をクリックします。

3. 『利用者の新規登録』の画面が表示されますので、「事業者として登録する」をクリックします。

|                |                                                        |                    |                                 |                               | - E  |
|----------------|--------------------------------------------------------|--------------------|---------------------------------|-------------------------------|------|
|                | 利                                                      | 用者登録でも             | っと便利に。                          |                               |      |
|                | 1                                                      |                    |                                 | 2                             |      |
| お手持ちの<br>こからでき | 手続きの申請をいつでも、どこか<br>のスマートフォンやパソコンを利用しい<br>9手続きの申請が行えます。 | 9675<br>(, いつでち, ど | 手続き<br>あなたの信頼や過去の中に<br>たんに行えます。 | の入力をかんたんに<br>約66を利用して、手続きの入力  | だかん  |
|                | 3                                                      |                    |                                 | 4                             |      |
| あなたの!<br>きをかんた | 手続きの検索をかんたんに<br>周報や過去の申請履歴から、あなたのE<br>たんに探すことができます。    | 自約に合った手根           | あなたの<br>お気に入りのカテゴリを<br>をお届けします。 | 知りたい情報をお届け<br>記録することで、あなたの知りた | い(周囲 |
|                |                                                        |                    |                                 |                               |      |
| 個人             | として登録する                                                |                    | 事業者として                          | 登録する                          |      |
| \$5421-T       | Chemistry Children                                     |                    | MART (NETS) 1                   | ссавлесскоеморален.           |      |

- 4. 『利用規約の確認』の画面が表示されますので、規約の確認をいただいたうえで、
  - ①「利用規約に同意します」をチェックし、
  - ②「利用者の登録を開始する」をクリックします。

| メールアドレスの数据<br>(以下「ホシステム」という。)<br>ことを新提に提供しているため<br>アムを利用する前には、必ずう<br>の申請務の方法にで手続きの法にです。<br>の申請務の方法にで手続きた。 | ##87##60.75 3 * を利用するために必め、本システムを利用<br>この規約をお読みくだってください。                                                                                            | スカ州谷の確認 ※要な事項を定めるもう 注わる個人及び事算 ごつい。                                                                                                    | ★登録の#7<br>5のです。<br>1巻(以下「利用巻」という。                                                                                                    | *<br>) (±. 70)                                                                                                    |
|----------------------------------------------------------------------------------------------------|----------------------------------------------------------------------------------------------------|----------------------------------------------------------------------------------------------------|----------------------------------------------------------------------------------------------------|----------------------------------------------------------------------------------------------------|
| (以下「本システム」という。)<br>ことを販提に提供しているため<br>テムを利用する期には、必ず<br>の申請等の方法にて手続を行っ<br>ころために、達得様年の時間                     | <ul> <li>を利用するために必</li> <li>ホシステムを利用<br/>この規約をお読みくだ<br/>ってください。</li> </ul>                                                                          | )要な事項を定めるも<br>またれる個人及び事員<br>されい。                                                                                                    | jのです。<br>調査 (以下(利用者)という。                                                                                                    | ) 4 20                                                                                                    |
|                                                                                                    | 化等を行います。また<br>但人情報保護条例 昭<br>たの、個人を加加てき<br>中語の利用状況(手続<br>首都能及び中語等に含<br>ついて、川端市場に<br>利用書情報(個住区、<br>いて、ノル下 たたり、シ<br>助約に同意します                           | 5、利用者は、他人の<br>第1560年6月29日県<br>地・範囲の利用者皆<br>法情報、申請日時時<br>法律情報、申請日時時<br>法律月日、住別)に<br>セート<br>・<br>セート<br>・<br>セート<br>・<br>(17ワート)<br>・<br>(17ワート)                          | Dプライバシー等の増料を優<br>前篇26号)に基づき道正は<br>第(番組、番組の供差なび<br>9)について、統計作気気び<br>周することがあります。<br>- 基づき対象者を絞り込み、<br>本保護に下<br>本保護に下                                                                                                    | 要する行為<br>絶特容理を<br>特別である<br>分析に利用<br>該当書に手<br>可かかまの、 <sup>*</sup>                                                                                                    |
|                                                                                                    | 13度(人物開について、))構成<br>いな現代サビンスの完美を図る<br>Po加工した年齢、低新)及びした年齢、低新)なが<br>2017、本人間度に通うさき利用<br>1度達する他の手続きの中語に、<br>1度な手続きを公開する際に、1<br>1.7 テムに開発したメーロ、で好<br>() | 30億人間時について、川崎市国人間特別優長の16<br>以2億時サービスの異産意思ため、個人を購加で<br>Po加工した年齢、位別)及び申請の利用状況(学長<br>9000年代表の中場について、川崎市から見<br>加な学校表を立刻する際に、利用者情報(増生症、<br>パテキムに弊時したマールでおして、パリ下、(101)、2<br>① | 13歳(以前期について、川場舎(加入期時(加美校)(18/000年6月2015株)<br>いび提供サービスの完実を図るため、個人を認知できない範囲の利用部分<br>Po加工した年齢、性別)取び中議の利用状況(伊送律価紙・前価目時等<br>30007、本人間面に塗りされ用者情報(通信点、生年月日、性別)に<br>調な手続きを記録する際に、利用者情報(通信点、生年月日、性別)に<br>、7年んに無絶したメールでたして、川場市が日期違を行う場合<br>10007年10月1日、「10007」(1001-2003)」(17日)・<br>(10007年10月日日、10075」(1001-2003)」(17日)・ | 13億以7期時について、川橋村園大阪時代優歩例「18160年6月29日無労務269」に基づき進出的<br>いび提供サービスの天東を図っため、個人を認知できない「裏面の利用者間報(通信 適応 意めの決意がび<br>Po加工した年齢、性効1) 取び中議の利用状況( 伊建き情熱、中語活時等)について、紹介的気効で<br>Po加工した年齢、性効1) 取び中議の利用状況(伊建き情熱、中語活時等)について、紹介的気効で<br>Po加工した年齢、性効1) なが見続けた。<br>1度な予想きを立刻する際に、利用者情報(理由正、主平月日、性効1) に基づき対象書を投り込み、<br>パテモムに無味したメールでドレス(り下「「エロ」という)」(クロード计利用者のデータ保健に不<br>①  1  1  1  1  1  1  1  1  1  1  1  1  1 |

- 5. 『メールアドレスの登録』の画面が表示されますので、
- ①「メールアドレス」と「メールアドレス(確認)」に利用者 ID として使用するメールアドレスを入力し、
- ②「登録する」をクリックします。

| メールアドレス                       | の登録                                                                     |  |
|-------------------------------|-------------------------------------------------------------------------|--|
| 入力いただいたメール7<br>メールアドレスの登録後    | ドレスは、今後ご利用いただく利用者IDとなります。<br>、入力いただいたメールアドレスに本登録用の認証コードを記載したメールを送信します。  |  |
| 迷惑メール対策の設定を<br>お手数ですが「edx.cit | 行っている場合は、メールが届かない場合があります。<br>、kawasaki.jpj ドメインからのメールが受信できるように設定してください。 |  |
|                               |                                                                         |  |
|                               |                                                                         |  |
|                               |                                                                         |  |
| メールアドレス 🌌                     | メールアドレス (確認)                                                            |  |

「登録する」をクリックすると、登録したメールアドレス宛に"認証コード"の通知メールが配信されますのでご確認ください。

※ 迷惑メール対策の設定を行っている場合は、メールが届かない場合があります。

お手数ですが「@dx.city.kawasaki.jp」ドメインからのメールが受信できるように設定してください。

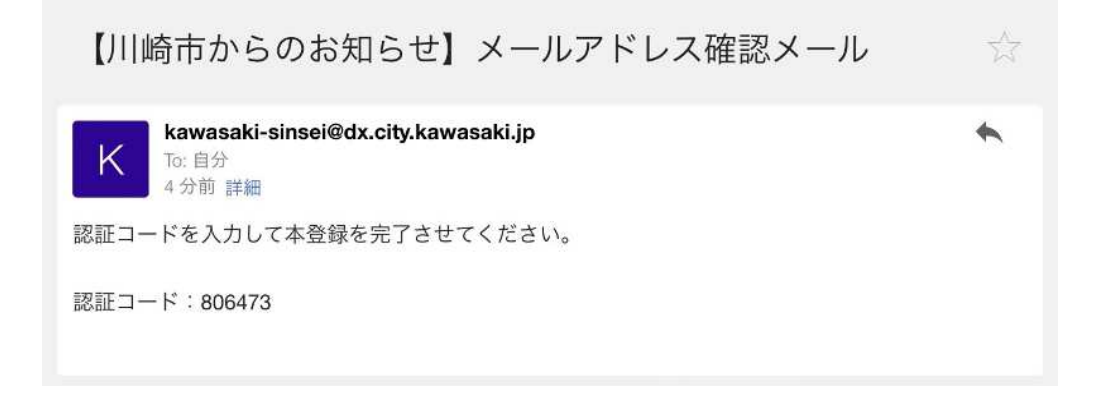

- 6. 『メールアドレスの登録完了』の画面が表示されますので、
  - ①「認証コード」に、登録したメールアドレス宛に配信された"認証コード"を入力し、
  - ②「認証コードを確認する」をクリックします。

```
※ メール受信後、30分以内に本登録画面で登録情報を入力してください。
```

| 利用者の新規登録                               |                                    |                      |     |             |  |
|----------------------------------------|------------------------------------|----------------------|-----|-------------|--|
| <b>↓</b> メールアドレ                        | ●<br>NITERENTOD #12 ×-ルア<br>スの登録完了 | 3<br>シンスの登録 利用者所領の入力 | 4   | 5<br>本日90方7 |  |
| 本豊録用の認証コー<br>メール受信後、30分1<br>認証コード (23) | ドを記載したメールを送信しま<br>以内に本登録画面で登録情報を   | した。<br>入力してください。     |     |             |  |
|                                        | 2                                  | 認証コードを確認する           | 5 • |             |  |

7. 『利用者情報の入力(事業者)』の画面が表示されますので、各項目に入力し、「入力内容を確認する」を クリックします。

※パスワードは、以下の条件を2つ以上満たす8文字以上の半角文字列を入力してください。

- 1) 英字(大文字)
- 2) 英字(小文字)
- 3)数字
- 4) 記号

| 利用者情報の入力(導                       | <b>*</b> 業者)                                                                                         |  |
|----------------------------------|----------------------------------------------------------------------------------------------------|--|
| 利用者情報を入力してください<br>利用者情報を登録することで、 | 。<br>手続きの入力や検索がかんたんになります。                                                                            |  |
| 利用表10 (メールアドレス)                  |                                                                                                    |  |
|                                  |                                                                                                    |  |
| バスワード 🐻                          | バスワードは、以下の条件を2つ以上場たす8文字以上の半角文字列を入力してください。<br>1) 奥字 (大文字)<br>2) 奥字 (小文字)<br>3) 数字<br>4) 記号            |  |
|                                  |                                                                                                    |  |
| パスワード (確認) 🚺                     |                                                                                                    |  |
|                                  |                                                                                                    |  |
| 法人名/事業者名 📶                       | 法人名/事業者名に使用できる文字はこちらびで確認してください。<br>法人名/事業者名                                                          |  |
|                                  |                                                                                                    |  |
| 郵便番号                             | 副使素寺 (ハイフンなし)<br>【北を秋次する                                                                             |  |
|                                  | 都進約県                                                                                                 |  |
|                                  | <b>地区和时</b>                                                                                          |  |
| 所在地                              |                                                                                                    |  |
|                                  | 町名 - 南吻 - 建钩名 - 加延曲号                                                                                 |  |
|                                  |                                                                                                    |  |
| 代表者名                             |                                                                                                    |  |
| 代表者名カナ                           | 代表者名カナ(セイ)<br>(快春名カナ(メイ)                                                                             |  |
|                                  | 途秘洗電話書号 (ハイフンなし)                                                                                     |  |
| 連絡先電話曲号 🙋                        |                                                                                                    |  |
| 相当部署                             | 担当店署                                                                                                 |  |
|                                  |                                                                                                    |  |
| 担当者名 🛤                           | 担当者名(注)                                                                                              |  |
|                                  |                                                                                                    |  |
| 担当者名カナ 🌆                         | 担当者名カナ (セイ) 担当者名カナ (メイ)                                                                              |  |
|                                  |                                                                                                    |  |
| 担当者生年月日                          | 年 月 日<br>「選択してください*」 「選択してください*」 「選択してください*」                                                         |  |
| お知らせ、通知メール                       | 「希望する」を選択すると、登録した利用者情報や過去の中時内容に基づき関連するお知らせのメールが描きます。<br>「希望しない」を選択した場合でも、重要なお知らせがメールで話さます。<br>● 希望する |  |

8. 『入力内容の確認(事業者)』の画面が表示されますので、各項目の入力内容を確認し、内容がよろしければ 「登録する」をクリックします。

※入力内容を訂正する場合には、「入力に戻る」をクリックしてください。

| 入力内容の確認(事業者)                          |
|---------------------------------------|
| 入力内容を確認し、本豊緑を完了してください。                |
| 利用者ID (メールアドレス)                       |
|                                       |
| 法人名/事業者名                              |
| 川崎市〇〇株式会社                             |
| 所在地                                   |
| 〒 2100001<br>神奈川県川崎市川崎区本町             |
| 代表者名                                  |
| 川崎 大郎                                 |
| 代表者名力ナ                                |
| カワサキ タロウ                              |
| 達納先電話冊号                               |
| 0442062017                            |
| ····································· |
| 00m00m                                |
|                                       |
| 川崎花子                                  |
|                                       |
| カウサキ ハナコ                              |
| 把当者生年月日                               |
| 1980年1月1日                             |
| お知らせ・通知メール                            |
| 希望する                                  |

9.「登録します。よろしいですか?」のポップアップウィンドウが表示されますので、「OK」をクリック します。

| 登録します。よろしいですか? |    | 8     |  |
|----------------|----|-------|--|
|                | ок | キャンセル |  |
|                |    | 1     |  |

10. 『本登録の完了』の画面が表示されます。

利用者登録は完了しましたので、「マイページへ」をクリックします。

|                        | 1 3 1 1 1 1 1 1 1 1 1 1 1 1 1 1 1 1    | 2<br>算録 利用書信頼の入力 3   |               |          |  |
|------------------------|----------------------------------------|----------------------|---------------|----------|--|
| 本登録の完                  | 7                                      |                      |               |          |  |
| 本登録が完了しまし<br>なお、マイページが | った。引き続きサービスをご利用くだ<br>からお気に入りのカテゴリを登録する | さい。<br>ことで、カテゴリに関する通 | 知を受け取ることができる。 | こうになります。 |  |
|                        |                                        |                      |               |          |  |
|                        |                                        |                      | S 1           |          |  |

※ 本登録が完了すると、登録したメールアドレス宛に"本登録完了"の通知メールは配信されますので、 ご確認ください。

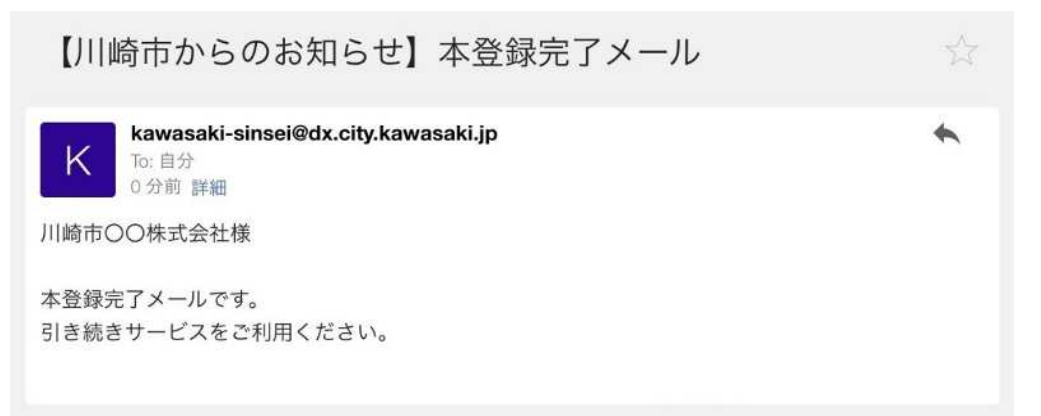

11. 『マイページ』の画面が表示されますので、「ログアウト」ボタンの左に登録された 法人名または事業者名が表示されていることをご確認願ください。

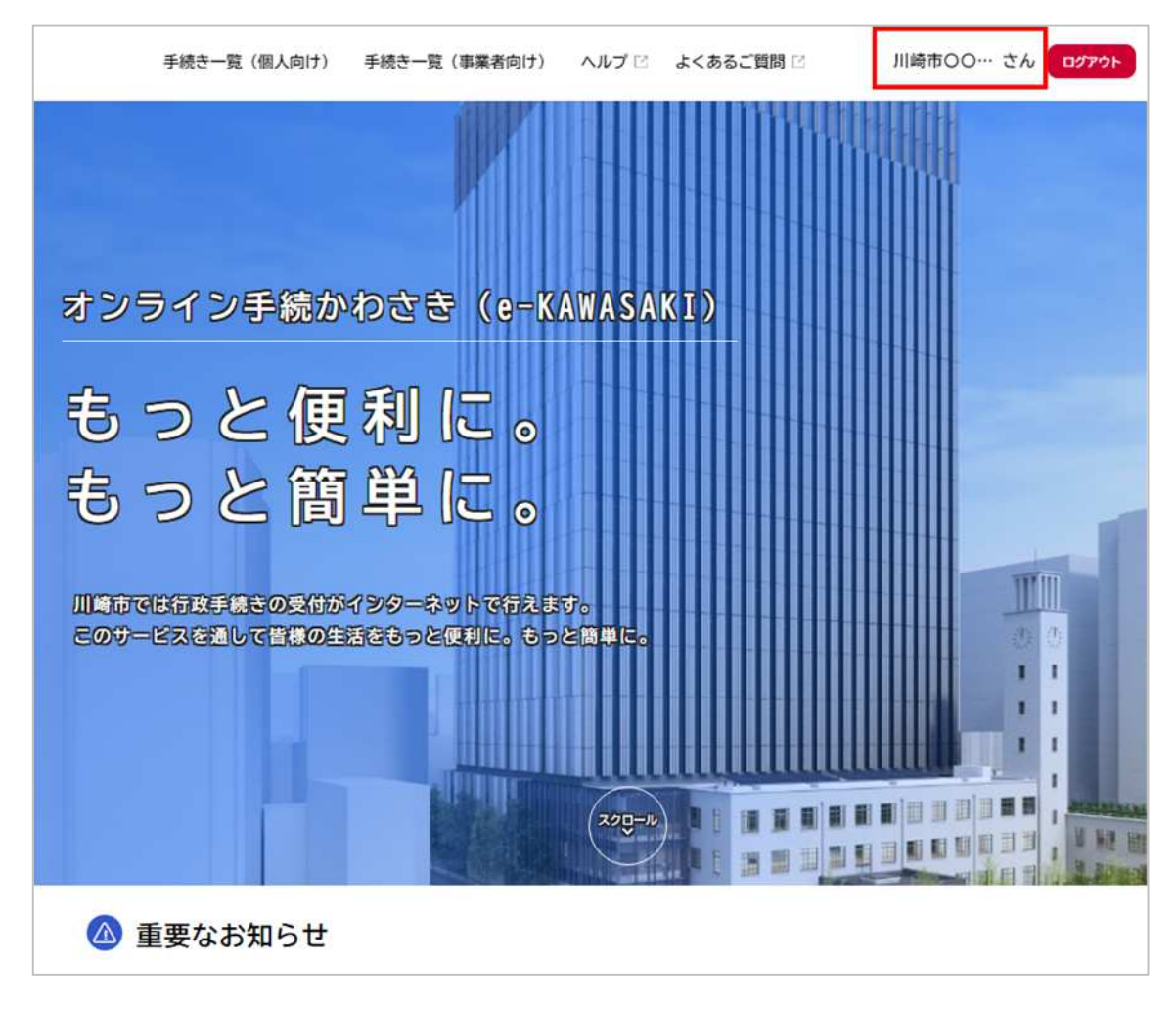

※ 利用者情報はマイページから確認、修正をすることができます。

「ログアウト」ボタンの左に登録されたユーザー名をクリックするとマイページに移ります。